## **OFFICE 365/OUTLOOK: CREATE AND SEND EMAIL**

|  | Office 365                               |                                                                                              |                         |                                  |                                |                      |                              | \$                                    | ?                           |                                                                                                    | Your Name                                                 |         |                        |
|--|------------------------------------------|----------------------------------------------------------------------------------------------|-------------------------|----------------------------------|--------------------------------|----------------------|------------------------------|---------------------------------------|-----------------------------|----------------------------------------------------------------------------------------------------|-----------------------------------------------------------|---------|------------------------|
|  | Good n                                   | 2                                                                                            | Search online documents |                                  |                                |                      |                              |                                       |                             |                                                                                                    |                                                           |         |                        |
|  | Apps                                     |                                                                                              |                         |                                  |                                |                      | Install Office apps $~\vee~$ |                                       |                             |                                                                                                    | ~                                                         |         |                        |
|  | 1. 💽 Mail                                | <b>a</b>                                                                                     | OneDrive                | w v                              | Vord                           | X Excel              |                              | P                                     | PowerP                      | oint                                                                                               |                                                           |         |                        |
|  | N OneNo                                  | ote S                                                                                        | SharePoint              | т 📬                              | eams                           | N<br>Class No        | tebook                       | s 📱                                   | Sway                        |                                                                                                    |                                                           |         |                        |
|  | III Offic                                | ce 365 O                                                                                     | utlook                  |                                  |                                | G                    | 3                            | •                                     | ?                           | You                                                                                                | r Name                                                    |         |                        |
|  | Search Mail and                          | l People 🔎                                                                                   | ⊕ New   ♥               | 2.                               |                                |                      |                              |                                       |                             |                                                                                                    | ් Undo                                                    |         |                        |
|  | ▲ Folders                                |                                                                                              | Focused                 | Other                            | Filter 🖌                       |                      |                              |                                       |                             |                                                                                                    |                                                           |         |                        |
|  | Inbox                                    |                                                                                              | Next: No event          | for the next two days.           | 📩 Agenda                       |                      |                              |                                       |                             |                                                                                                    |                                                           |         |                        |
|  | Sent Items<br>Drafts<br>More<br>V Groups | Search Mail and                                                                              | e 365                   | Dutlook                          |                                |                      | 3                            | E<br>■ Send                           | <ul><li>Attac</li></ul>     | h Discard                                                                                          | <b>?</b>                                                  | Your Na | ime 💪                  |
|  |                                          | <ul> <li>Folders</li> <li>Inbox</li> <li>Sent Items</li> <li>Drafts</li> <li>More</li> </ul> |                         | Focused (<br>Next: No events for | Other<br>or the next two days. | Filter ∨<br>Ӛ Agenda | 3.                           | To Cc                                 | a. <br>AL A<br>a            | ndrea Luca<br>.lucario@lag<br>.rlene Migu<br>.miguel@lag                                           | rio<br>unaed.net<br>el<br>unaed.net                       |         | Bcc                    |
|  |                                          | ✓ Groups                                                                                     | * New                   |                                  |                                |                      |                              | Add a messa                           | AH A<br>AA A<br>AC A<br>C S | licia Hoope<br>hooper@lag<br>my Arkie<br>.arkie@lagur<br>.drianne Ch<br>.cheromiah@<br>earch Direc | er<br>junaed.net<br>naed.net<br>ieromiah<br>plagunaed.net |         |                        |
|  |                                          |                                                                                              |                         | Your F                           | ocused inbox is c              | leared 4             | . (                          | <sup>A</sup> A A <sup>×</sup><br>Send | B I<br>Discare              | <u>U</u> <u>A</u><br>d <b>Q</b>                                                                    | ▲ :≡<br>▲ ○<br>□                                          | i       | <b>v</b><br>t 11:27 AM |

- 1. Click "Mail" in your list of available Apps > Outlook will load
- 2. Click "New" > A new blank email will load
- **3.** In the "To:" area, enter an email address (LDOE Contacts are already available.) > Enter a subject and compose your message
- 4. Click "Send"